# Configuração de uma Regra de Acesso IPv6 em Roteadores VPN RV016, RV042, RV042G e RV082

# Objetivo

Uma regra de acesso ajuda o roteador a determinar que tráfego tem permissão para passar pelo firewall. Isso ajuda a adicionar segurança ao roteador.

Este artigo explica como adicionar uma regra de acesso IPv6 nos roteadores VPN RV016, RV042, RV042G e RV082.

## Dispositivos aplicáveis

•RV016 •RV042 •RV042G •RV082

#### Versão de software

•v4.2.1.02

### Configuração de uma Regra de Acesso IPv6

Habilitar Modo IPv6

Etapa 1. Faça login no utilitário de configuração da Web e escolha Setup > Network. A página Rede é aberta:

| Network              |                 |          |                      |
|----------------------|-----------------|----------|----------------------|
| Host Name :          | RVL200          | (Re      | quired by some ISPs) |
| Domain Name :        | linksys.com     | (Re      | quired by some ISPs) |
| IP Mode              |                 |          |                      |
| Mode                 | WAN             |          | LAN                  |
| O IPv4 Only          | IPv4            |          | IPv4                 |
| Dual-Stack IP        | IPv4 and IPv6   |          | IPv4 and IPv6        |
| IPv4 IPv6            |                 |          |                      |
| LAN Setting          |                 |          |                      |
| MAC Address : 54:75: | D0:F7:FB:52     |          |                      |
| Device IP Address :  | 192.168.1.1     |          |                      |
| Subnet Mask :        | 255.255.255.0 - |          |                      |
| Multiple Subnet :    | Enable          | Add/Edit |                      |

Etapa 2. Clique no botão de opção Dual-Stack IP. Isso permite que IPv4 e IPv6 sejam executados ao mesmo tempo. Se a comunicação IPv6 for possível, essa será a comunicação preferida.

Configuração de Regra de Acesso IPv6

Etapa 1. Faça login no utilitário de configuração da Web e escolha Firewall > Access Rules. A página Regras de Acesso é aberta:

| Access I | Rules      |            |                 |                     |        |             |          |                      |        |
|----------|------------|------------|-----------------|---------------------|--------|-------------|----------|----------------------|--------|
| IPv4     | IPv6       |            |                 |                     |        |             |          |                      |        |
|          |            |            |                 |                     |        |             | Item 1-3 | 3 of 3 Rows per page | e: 5 ∨ |
| Priority | Enable     | Action     | Service         | Source<br>Interface | Source | Destination | Time     | Day                  | Delete |
|          | <b>v</b>   | Allow      | All Traffic [1] | LAN                 | Any    | Any         | Always   |                      |        |
|          | ~          | Deny       | All Traffic [1] | WAN1                | Any    | Any         | Always   |                      |        |
|          | <b>v</b>   | Deny       | All Traffic [1] | WAN2                | Any    | Any         | Always   |                      |        |
| Add      | Restore to | Default Ru | Iles            |                     |        |             |          | Page 1 v of          |        |

Etapa 2. Clique na guia IPv6. Isso abre a página IPv6 Access Rules.

| Access   | Rules      |           |                 |                     |        |             |                    |        |
|----------|------------|-----------|-----------------|---------------------|--------|-------------|--------------------|--------|
| IPv4     | IPv6       | ]         |                 |                     |        |             |                    |        |
|          | -          |           |                 |                     |        | Item 1-5    | of 3 Rows per page | e: 5 🗸 |
| Priority | Enable     | Action    | Service         | Source<br>Interface | Source | Destination | Time               | Delete |
|          | <          | Allow     | All Traffic [1] | LAN                 | Any    | Any         | Always             |        |
|          | 1          | Deny      | All Traffic [1] | WAN1                | Any    | Any         | Always             |        |
|          | ~          | Deny      | All Traffic [1] | WAN2                | Any    | Any         | Always             |        |
| Add      | Restore to | Default R | ules            |                     |        |             | Page 1 v of 1      | 1      |

Etapa 3. Clique em Adicionar para adicionar as regras de acesso. A página Access Rules é exibida para configurar as regras de acesso para IPv6.

| Access Rules                    |                               |
|---------------------------------|-------------------------------|
| Services                        |                               |
| Action :                        | Allow 🗸                       |
| Service :                       | All Traffic [TCP&UDP/1~65535] |
|                                 | Service Management            |
| Log :                           | Log packets match this rule 🗸 |
| Source Interface :              | LAN V                         |
| Source IP / Prefix Length:      | Single v / 128                |
| Destination IP / Prefix Length: | Single v / 128                |
|                                 |                               |
| Save Cancel                     |                               |

Etapa 4. Escolha Permitir na lista suspensa Ação se o tráfego tiver que ser permitido. Escolha Negar para negar o tráfego. Etapa 5. Escolha o serviço apropriado na lista suspensa Serviço.

Economizador de tempo: se o serviço desejado estiver disponível, vá para a Etapa 12.

| Access Rules                    |                               |
|---------------------------------|-------------------------------|
| Services                        |                               |
| Action :                        | Allow 🗸                       |
| Service :                       | All Traffic [TCP&UDP/1~65535] |
|                                 | Service Management            |
| Log :                           | Log packets match this rule 🗸 |
| Source Interface :              | LAN 🗸                         |
| Source IP / Prefix Length:      | Single v / 128                |
| Destination IP / Prefix Length: | Single v / 128                |
|                                 |                               |
| Save Cancel                     |                               |

Etapa 6. Se o serviço apropriado não estiver disponível, clique em Gerenciamento de serviços. A janela Gerenciamento de serviços é exibida.

| Service Name :                                                                                                    |                                        |
|----------------------------------------------------------------------------------------------------|----------------------------------------|
| Protocol :                                                                                                    | TCP V                                  |
| Port Range :                                                                                                    | to                                     |
|                                                                                                    | Add to list                            |
| All Traffic [TCP&UDP/1<br>DNS [UDP/53~53]<br>FTP [TCP/21~21]<br>HTTP [TCP/80~80]<br>HTTP Secondary [TCP/<br>HTTPS [TCP/443~443]<br>HTTPS [TCP/443~443]<br>HTTPS Secondary [TC<br>TFTP [UDP/69~69]<br>IMAP [TCP/143~143]<br>NNTP [TCP/119~119]<br>POP3 [TCP/110~110]<br>SNMP [UDP/161~161] | ~65535]<br>/8080~8080]<br>P/8443~8443] |
|                                                                                                    | Delete Add New                         |
| OK Cancel                                                                                                    | Close                                  |

| Service Name :                                                                                                    | Service1                                                        |
|----------------------------------------------------------------------------------------------------|-----------------------------------------------------------------|
| Protocol :                                                                                                    | TCP 🗸                                                           |
| Port Range :                                                                                                    | to                                                              |
|                                                                                                    | Add to list                                                     |
| All Traffic [TCP&UDP<br>DNS [UDP/53~53]<br>FTP [TCP/21~21]<br>HTTP [TCP/80~80]<br>HTTP Secondary [TC<br>HTTPS [TCP/443~44<br>HTTPS [TCP/443~44<br>HTTPS Secondary [T<br>TFTP [UDP/69~69]<br>IMAP [TCP/113~143]<br>NNTP [TCP/119~119]<br>POP3 [TCP/110~110]<br>SNMP [UDP/161~167 | /1~65535]<br>P/8080~8080]<br>3]<br>CP/8443~8443]<br>]<br>]<br>] |
|                                                                                                    | Delete Add New                                                  |
| OK Cano                                                                                                    | el Close                                                        |

Passo 7. Informe um nome para o novo serviço no campo Nome do Serviço.

| Service Name :                                                                                                    | Service1                                        |
|----------------------------------------------------------------------------------------------------|-------------------------------------------------|
| Protocol :                                                                                                    |                                                 |
| Port Range :                                                                                                    | UDP to IPv6                                     |
|                                                                                                    | Add to list                                     |
| All Traffic [TCP&UDP/<br>DNS [UDP/53~53]<br>FTP [TCP/21~21]<br>HTTP [TCP/80~80]<br>HTTP Secondary [TC<br>HTTPS [TCP/443~44<br>HTTPS [TCP/443~44<br>HTTPS Secondary [TC<br>TFTP [UDP/69~69]<br>IMAP [TCP/113~143]<br>NNTP [TCP/119~119]<br>POP3 [TCP/110~110]<br>SNMP [UDP/161~161 | 1~65535]<br>P/8080~8080]<br>3]<br>CP/8443~8443] |
|                                                                                                    | Delete Add New                                  |
| OK Canc                                                                                                    | el Close                                        |

Etapa 8. Escolha o tipo de protocolo apropriado na lista suspensa Protocolo.

 $\cdot$  TCP (Transmission Control Protocol) — Um protocolo da camada de transporte usado por aplicativos que requer entrega garantida.

 $\cdot$  UDP (User Datagram Protocol) — usa soquetes de datagramas para estabelecer comunicações host a host. A entrega de UDP não é garantida.

· IPv6 (Internet Protocol version 6) — Direciona o tráfego da Internet entre hosts em pacotes que são roteados através de redes especificadas por endereços de roteamento.

| Service Name :                                                                                                    | Service1                                                                        |   |
|----------------------------------------------------------------------------------------------------|---------------------------------------------------------------------------------|---|
| Protocol :                                                                                                    | UDP V                                                                           |   |
| Port Range :                                                                                                    | 5060 to 5070                                                                    |   |
|                                                                                                    | Add to list                                                                     |   |
| All Traffic [TCP&UL<br>DNS [UDP/53~53]<br>FTP [TCP/21~21]<br>HTTP [TCP/80~80]<br>HTTP Secondary [T<br>HTTPS [TCP/443~4<br>HTTPS [TCP/443~4<br>HTTPS Secondary<br>TFTP [UDP/69~69]<br>IMAP [TCP/143~14<br>NNTP [TCP/119~11<br>POP3 [TCP/110~11<br>SNMP [UDP/161~1 | P/1~65535]<br>CP/8080~8080]<br>[43]<br>[TCP/8443~8443]<br>3]<br>9]<br>0]<br>61] | ~ |
|                                                                                                    | Delete Add New                                                                  |   |
| ОК Са                                                                                                    | ncel Close                                                                      |   |

Etapa 9. Insira o intervalo de portas no campo Intervalo de portas. Esse intervalo depende do protocolo escolhido na etapa acima.

Etapa 10. Clique em Adicionar à lista. Isso adiciona o Serviço à lista suspensa Serviço.

| Service Name :                                                                                                    | Service1                                                                     |   |
|----------------------------------------------------------------------------------------------------|------------------------------------------------------------------------------|---|
| Protocol :                                                                                                    | UDP V                                                                        |   |
| Port Range :                                                                                                    | 5060 to 5070                                                                 |   |
|                                                                                                    | Update                                                                       |   |
| NNTP [TCP/119~119<br>POP3 [TCP/110~110<br>SNMP [UDP/161~16<br>SMTP [TCP/25~25]<br>TELNET [TCP/23~23<br>TELNET Secondary]<br>TELNET SSL [TCP/9<br>DHCP [UDP/67~67]<br>L2TP [UDP/1701~17<br>PPTP [TCP/1723~17<br>IPSec [UDP/500~500]<br>Service1[UDP/5060~500] | 9]<br>1]<br>3]<br>[TCP/8023~8023]<br>92~992]<br>701]<br>723]<br>0]<br>-5070] | ~ |
|                                                                                                    | Delete Add New                                                               |   |
| OK Cano                                                                                                    | Close                                                                        |   |

Nota: Se quiser excluir um serviço da lista de serviços, escolha o serviço na lista de serviços e clique em Excluir. Se desejar atualizar a entrada de serviço, escolha o serviço a ser atualizado na lista de serviços e clique em Atualizar. Para adicionar outro novo serviço à lista, clique em Add New.

Etapa 11. Click OK. Isso fecha a janela e leva o usuário de volta à página Regra de acesso.

Observação: se você clicar em Add New, siga as etapas 7 a 11.

| Access Rules                    |                                        |
|---------------------------------|----------------------------------------|
| Services                        |                                        |
| Action :                        | Allow 🗸                                |
| Service :                       | All Traffic [TCP&UDP/1~65535]          |
|                                 | Service Management                     |
| Log :                           | Log packets match this rule 🗸          |
| Source Interface :              | Log packets match this rule<br>Not log |
| Source IP / Prefix Length:      | Single v / 128                         |
| Destination IP / Prefix Length: | Single v / 128                         |
|                                 |                                        |
| Save Cancel                     |                                        |

Etapa 12. Para registrar os pacotes que correspondem à regra de acesso, escolha Registrar pacotes correspondentes a esta regra na lista suspensa Registro. Caso contrário, escolha Não registrar.

| Access Rules                    |                               |
|---------------------------------|-------------------------------|
| Services                        |                               |
| Action :                        | Allow 🗸                       |
| Service :                       | All Traffic [TCP&UDP/1~65535] |
|                                 | Service Management            |
| Log :                           | Log packets match this rule 🗸 |
| Source Interface :              |                               |
| Source IP / Prefix Length:      | WAN 1 / 128                   |
| Destination IP / Prefix Length: | WAN 2<br>ANY / 128            |
| -                               |                               |
| Save Cancel                     |                               |

Etapa 13. Escolha a interface afetada por esta regra na lista suspensa Interface de origem. A interface de origem é a interface a partir da qual o tráfego é iniciado.

· LAN — A rede local do roteador.

· WAN1 — A rede de longa distância ou a rede a partir da qual o roteador obtém a Internet do ISP ou do roteador do próximo salto.

· WAN2 — O mesmo que WAN1, exceto que é uma rede secundária.

· ANY — Permite que qualquer interface seja usada.

| Access Rules                    |                               |
|---------------------------------|-------------------------------|
| Services                        |                               |
| Action :                        | Allow 🗸                       |
| Service :                       | All Traffic [TCP&UDP/1~65535] |
|                                 | Service Management            |
| Log :                           | Log packets match this rule 🗸 |
| Source Interface :              | LAN V                         |
| Source IP / Prefix Length:      | Single V / 128                |
| Destination IP / Prefix Length: | ANY<br>Single / 128           |
|                                 | Subnet                        |
| Save Cancel                     |                               |

Etapa 14. Na lista suspensa IP de origem, escolha uma opção para especificar o endereço IP de origem ao qual a regra de acesso será aplicada.

· Qualquer — A regra de acesso será aplicada a todo o tráfego da interface de origem. Não haverá campos disponíveis à direita da lista suspensa.

 $\cdot$  Único — A regra de acesso será aplicada em um único endereço IP da interface de origem. Insira o endereço IP desejado no campo de endereço.

 $\cdot$  Sub-rede — A regra de acesso será aplicada em uma rede de sub-rede a partir da interface de origem. Insira o endereço IP e o comprimento do prefixo.

| Access Rules                    |                                 |
|---------------------------------|---------------------------------|
| Services                        |                                 |
| Action :                        | Allow 🗸                         |
| Service :                       | All Traffic [TCP&UDP/1~65535] V |
|                                 | Service Management              |
| Log :                           | Log packets match this rule 🗸   |
| Source Interface :              | LAN V                           |
| Source IP / Prefix Length:      | ANY 🗸                           |
| Destination IP / Prefix Length: | Single V<br>ANY                 |
| Save Cancel                     | Subnet                          |

Etapa 15. Na lista suspensa IP de destino; escolha uma opção para especificar o endereço IP de destino ao qual a regra de acesso será aplicada.

Qualquer — A regra de acesso será aplicada em todo o tráfego para a interface de destino. Não haverá campos disponíveis à direita da lista suspensa.

· Único — A regra de acesso será aplicada em um único endereço IP à interface de destino. Insira o endereço IP desejado no campo de endereço.

 $\cdot$  Sub-rede — A regra de acesso será aplicada em uma rede de sub-rede à interface de destino. Insira o endereço IP e o comprimento do prefixo.

Etapa 16. Clique em Salvar para salvar todas as alterações feitas na regra de acesso IPv6.

#### Sobre esta tradução

A Cisco traduziu este documento com a ajuda de tecnologias de tradução automática e humana para oferecer conteúdo de suporte aos seus usuários no seu próprio idioma, independentemente da localização.

Observe que mesmo a melhor tradução automática não será tão precisa quanto as realizadas por um tradutor profissional.

A Cisco Systems, Inc. não se responsabiliza pela precisão destas traduções e recomenda que o documento original em inglês (link fornecido) seja sempre consultado.